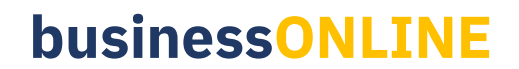

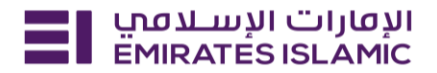

## **Communication Details Update**

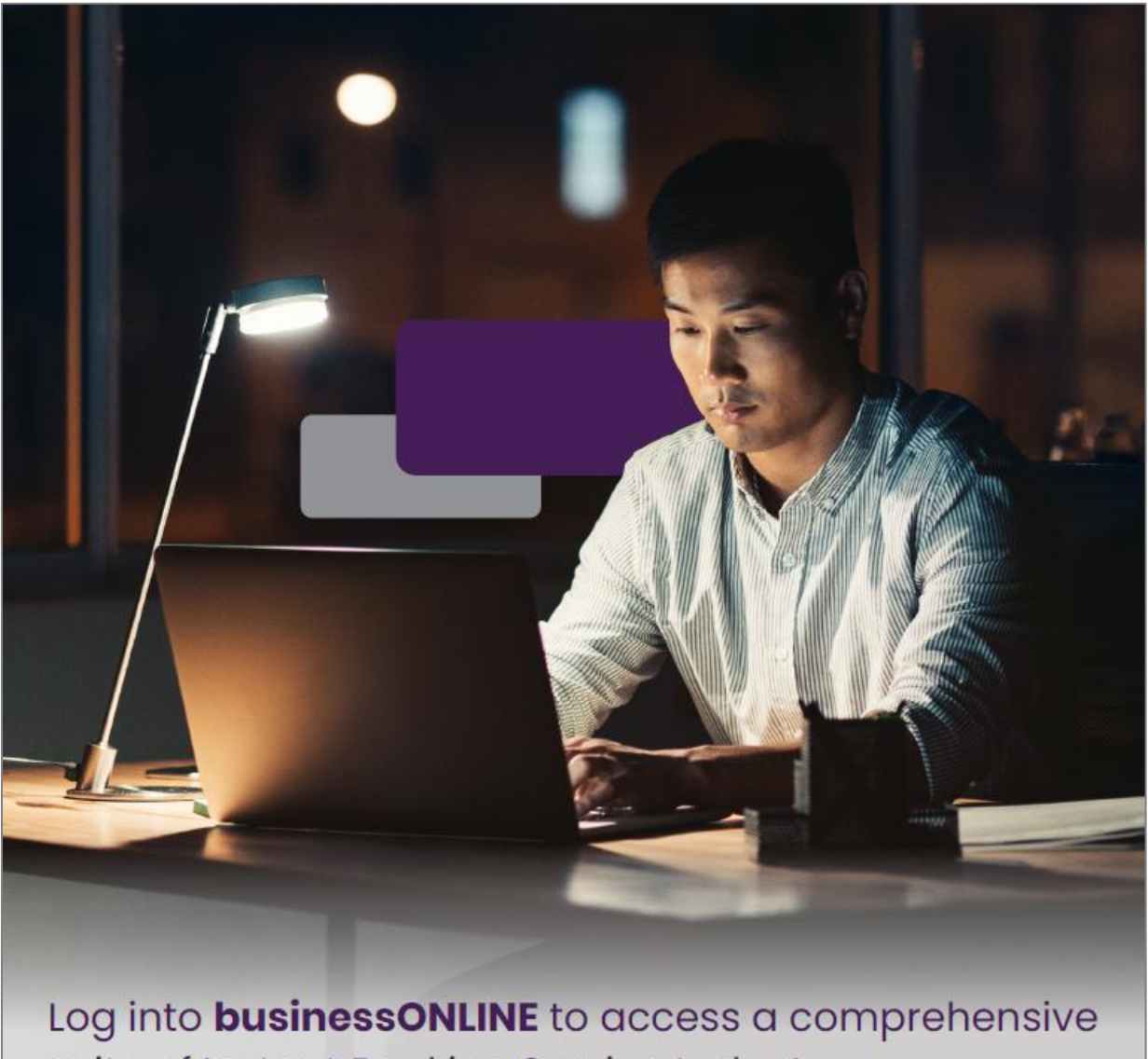

suite of Instant Banking Service today!

## **businessONLINE**

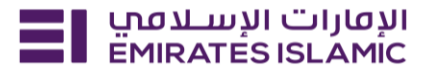

- Log in to BusinessONLINE
- Click 'Services' Tab

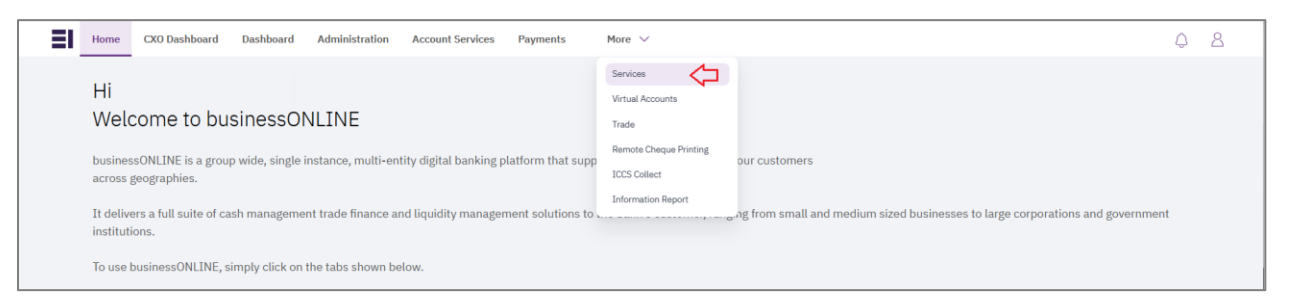

- In services page select 'Services' and click 'View All'.
- Alternatively, you may search in search bar for the services (IBAN, Trade License etc.)

| אועטוןים ועשבטיע Home EMIRATES ISLAMIC | Services v Payment Tracker | Support v Q What are you looking for? | Submit a request $\rightarrow$      |
|----------------------------------------|----------------------------|---------------------------------------|-------------------------------------|
| Submit a new request                   |                            | Track existing requests               | Favourites                          |
| Audit / Balance Confirmation Letter    | Letters                    | Pending approval (101)                | Tax E-invoice                       |
| IBAN / Bank Reference Letter           | Letters                    | Completed (55)                        | IBAN / Bank Reference Letter        |
| Communication Details Update           | Profile Updates            | Rejected (67)                         | Communication Details Update        |
| Registered Address Update              | Profile Updates            | View all                              | Audit / Balance Confirmation Letter |
| View all                               |                            |                                       | View all                            |

Click on start for 'Communication details update.'

| الإعارات الإسلاميي Home Service Service | es ~ Payment Tracker Support                                                     | Submit a request →                                                    |                                                                                        |   |
|-----------------------------------------|----------------------------------------------------------------------------------|-----------------------------------------------------------------------|----------------------------------------------------------------------------------------|---|
|                                         |                                                                                  |                                                                       | (i) (t)                                                                                |   |
|                                         | Audit / Balance<br>Confirmation Letter                                           | Profile Updates<br>Registered Address<br>Update                       | Prohle Updates<br>Communication<br>Details Update                                      |   |
|                                         | Generate an official bank<br>letter showing your balance<br>record for auditors. | Update your physical<br>address details as per your<br>trade license. | Update your preferences for<br>communication, such as your<br>phone number, email, and |   |
|                                         | Start                                                                            | Start                                                                 | Start                                                                                  | - |

- Select the company 'CIF.'
- Input Email Details
- Input Phone details and preferred communication number.
- You can edit Address details if required.

## businessONLINE

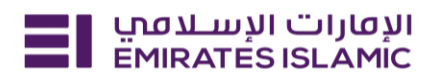

| ELEMENTESISLAMIC Home Services Y Payme                                                          | nt Tracker Support ~                                                   | Q | . 😒 🖒 | DT Submit a | request $\rightarrow$ |
|-------------------------------------------------------------------------------------------------|------------------------------------------------------------------------|---|-------|-------------|-----------------------|
| Update your preferences for communication,<br>such as your phone number, email, and<br>address. | Select the CIF DEMO ACCOUNT 1                                          | × |       |             |                       |
| Learn more                                                                                      |                                                                        |   |       |             |                       |
| Service summary                                                                                 | Email details<br>Update your communication email                       |   |       |             |                       |
| Selected CIF<br>DEMO ACCOUNT 1                                                                  |                                                                        | đ |       |             |                       |
| Preferred email                                                                                 |                                                                        | đ |       |             |                       |
| Preferred phone                                                                                 | Select your preferred communication email                              |   |       |             |                       |
| Preferred address                                                                               |                                                                        | × |       |             |                       |
|                                                                                                 | Phone details<br>Update your mobile number and/or your landline number |   |       |             |                       |
|                                                                                                 | Mobile number<br>You can add up to 3 mobile numbers                    |   |       |             |                       |
|                                                                                                 | <b>C</b> +971 V                                                        | Ċ |       |             |                       |
|                                                                                                 | + 401 v                                                                | đ |       |             |                       |
|                                                                                                 |                                                                        |   |       |             |                       |
|                                                                                                 | Landline number<br>You can add up to 2 landline numbers                |   |       |             |                       |
|                                                                                                 | <b>+</b> +971 <b>v</b>                                                 | đ |       |             |                       |
|                                                                                                 | <b>C</b> +971 V                                                        | đ |       |             |                       |
|                                                                                                 | Select your preferred communication number*                            |   |       |             |                       |
|                                                                                                 |                                                                        | × |       |             |                       |

- Fill out the preferred communication address.
- Select the agreed check box.
- Click on 'Submit'

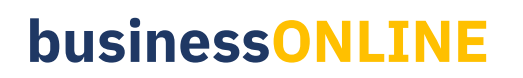

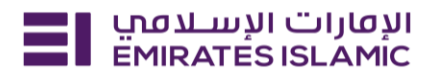

| الإفارات الإسلامي<br>EMIRATES ISLAMIC | Home | Services ~ | Paymer | t Tracker Support V                                                                                                    | Q | ☆ | DT | Submit a re |
|---------------------------------------|------|------------|--------|----------------------------------------------------------------------------------------------------|---|---|----|-------------|
|                                       |      |            |        | Address details<br>Update your address for your bank communication purposes<br>Registered address<br>To change your registered address, please submit a Registered Address Update service<br>request |   |   |    |             |
|                                       |      |            |        | Communication address                                                                                                    |   |   |    |             |
|                                       |      |            |        |                                                                                                    |   |   |    |             |
|                                       |      |            |        | Select your preferred communication address                                                                                                    |   |   |    |             |
|                                       |      |            |        | Communication Address                                                                                                    |   |   |    |             |
|                                       |      |            | [      | I agree that my old details will be updated with the new submitted details                                                                                                    |   |   |    |             |
|                                       |      |            |        | Save as draft Submit                                                                                                    |   |   |    |             |

- Below page will pop up along with service reference number (this need to be shared with businessONLINE team for any follow up in case the request is not completed)
- Click on 'Go to dashboard after submitting.'

\_

| Your request has been submitted! |                  |             |                              |  |  |  |
|----------------------------------|------------------|-------------|------------------------------|--|--|--|
| Request initiated                | Pending approval | In process  | Completed                    |  |  |  |
| Service summary                  |                  |             |                              |  |  |  |
| Service reference num            | ber              |             | 218926607704                 |  |  |  |
| Service request                  |                  |             | Communication Details Update |  |  |  |
| Submission date                  |                  |             | 06/12/2024   10:42           |  |  |  |
| Selected CIF                     |                  |             | DEMO ACCOUNT 1               |  |  |  |
| Preferred email                  |                  |             |                              |  |  |  |
| Preferred phone                  |                  |             |                              |  |  |  |
| Preferred address                |                  |             |                              |  |  |  |
|                                  |                  |             |                              |  |  |  |
|                                  |                  |             |                              |  |  |  |
| =                                | Go back t        | o dashboard |                              |  |  |  |

## businessONLINE

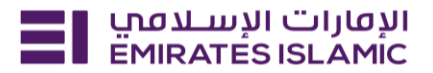

- In case of second approval required.
- Log in with authorizer in businessONLINE.
- Click 'Services' Click on 'Pending approval'
- Select the service and select 'Approve.'

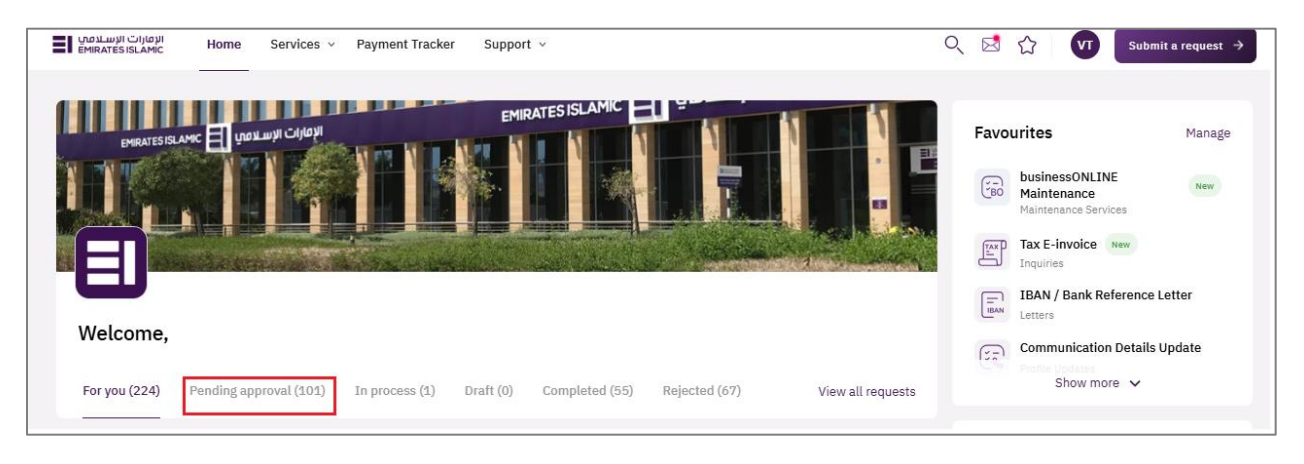

- In home page, For You tab you can track the status.
- Status will be updated in Service tab once bank process the request.

|                                                                                                    | Favourites Manage                                          |
|----------------------------------------------------------------------------------------------------|------------------------------------------------------------|
|                                                                                                    | ⁺■<br>·£                                                   |
| Welcome                                                                                                    | You have not added any favourite services yet              |
| For you (204) Pending approval (114) In process (0) Draft (0) Completed (41) Rejected (49) View all requests | services as your favorities for faster<br>access<br>Manage |
| Communication Details Update<br>219200310103                                                                 | How is your experience so far? $\times$                    |